## 中央财经大学推免生报名系统使用指南

考生:

你好!欢迎使用中央财经大学推免生报名系统(手机版)!报名入口:关注"中央财经 大学研究生招生办公室微信公众号",在"信息互动"栏,选择"推免报名"就进入报名系 统。(见下图)

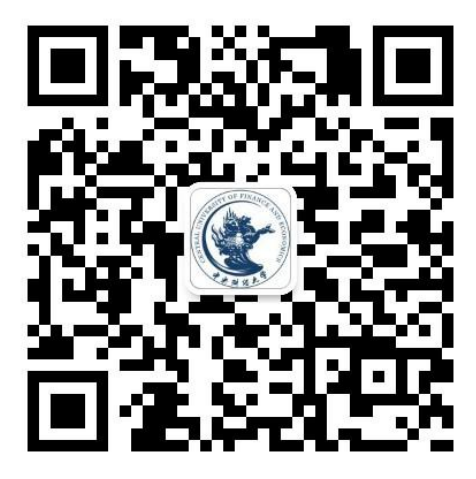

由于该系统为首次使用,现将一些填写规范和重要信息提示如下:

一、注册环节: 注册信息不能更改, 请核对填写用户名、密码和邮箱。登录界面的"忘记 密码"按钮功能暂不开通。请务必保存好用户名和密码。

二、登录环节:如果手机端不能登录,可使用在电脑端使用微信电脑版登录并完成相应的 注册和报名环节。

三、基本信息录入

(一)上传个人证件照:本人近期的证件照片,清晰,jpg 格式,上传大小不大于 500K。 如原图过大,可使用照片编辑或压缩工具将图片压缩至 500K 以内再上传。

(二)姓名拼音:中间不空格,全部字母小写。

- (三)证件号码:身份证号为 18 位,核实无误后填入。如有 X,请使用大写的 X。
- (四)籍贯所在地和户口所在地:填写到省级即可。

(五)学习与工作经历:经历依照时间顺序添加,每一条填写三项(开始时间,结束 时间,学习工作经历描述)。学习经历从高中填起。在学期间实习活动不得写入。

1、学习经历描述格式:学习层次,学校名称,班级/学院专业,职务(如有可填写)

## 学习与工作经历

2011.9.1 - 2014.6.30

高中: 河北省衡水市衡水中学高三7班 班长

2014.9.26 - 2018.6.26

本科:北京XX大学管理学院管理科学专业 学习委员

2、工作经历描述格式:工作单位名称,(工作地点),岗位,职务/职称(如有可填写)

## 学习与工作经历

2013.6.26 - 2014.5.26

山西煤炭集团(山西太原)财务部 科员

删除

(六)科研与奖励:先填写科研情况,格式:时间,科研内容,本人参与情况;后填 写奖励情况,格式:时间,奖励名称,级别,个人贡献情况。每类按照时间顺序填写。每 填写完毕,须回车换行。请选择重要内容填写,本项限 600 字。

(七)联系信息:四项信息是学校联系考生的途径,请填写后仔细核对确保无误。家庭成员栏填写格式:与本人关系|姓名 就业单位 岗位 职务/职称 手机号。每位家庭成员的信息按照格式要求依次填写。

家庭成员 父|李大仁 北京市海淀区就业局干部 13811119999 母|张少

四、在线报名:考生可以在时间不冲突的情况下报我校多个夏令营。但是报考的各个学院 也能通过系统知道考生多次报名的信息。因此请考生慎重选择。报名信息一旦提交审核, 不能修改,请慎重填报。专项计划中已经区分报考硕博连读还是非硕博连读,请慎重选择。

五、查看报名推荐表: 仅用于考生核对信息使用。

六、系统有部分功能暂未开通,届时将按照相关安排依次开通。如有信息系统填报问题, 请咨询研究生招生办公室。010-62288344。

中央财经大学研究生招生办公室

2017年5月26日

删除

删除